16.11.2015 Seite 1/5

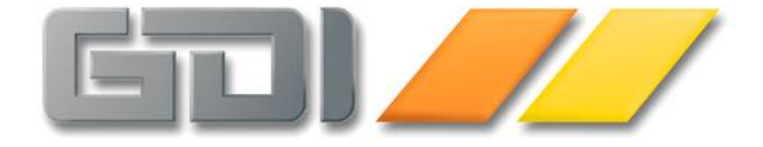

# GDI-Business-Line 3.x

## Filter-Dialog

Kurz-Dokumentation

<u>Stand: 16. November 2015</u> <u>3.5.2.1336</u>

| Einfache Selektionen                            | 3 |
|-------------------------------------------------|---|
| Selektionen mit verschiedenen Verknüpfungsarten | 4 |
| Vergleichsoperatoren                            | 5 |

#### **Einfache Selektionen**

Um ein Selektionskriterium auszuwählen und einen Wertebereich festzulegen, klicken Sie auf den Button "drücken Sie den Schalter um eine neue Bedingung hinzuzufügen".

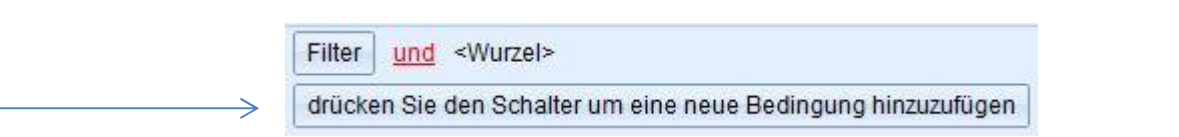

Sie können anschließend zwischen den zur Verfügung stehenden Datenbankfeldern (=Selektionskriterien) auswählen und gleichzeitig die Bedienung für das gewählte Kriterium festlegen. Dabei wird das Datenbankfeld grün, der Vergleichsoperator (dunkel-) rot und der Wert blau gekennzeichnet. Durch erneutes Klicken auf den Button lassen sich beliebig viele Kriterien auswählen.

Das (hell-) rot dargestellte Wort "und" in der ersten Zeile gibt an, mit welcher Verknüpfungsart die Selektionskriterien miteinander verknüpft werden sollen. Durch das Klicken auf die Verknüpfungsart kann zwischen einer Verknüpfung mit "und", "nicht und", "oder" bzw. "nicht oder" gewählt werden. Nachfolgende Abbildungen zeigen verschiedene Einstellungen im Filterdialog, rechts daneben deren Ergebnis als (vereinfacht) dargestellte where-Klausel eines SQL-Statements:

| Filter  und     Image: Margin Strate  Adressgrp  ist gleich  100    Image: Margin Strate  Margin Strate  Comp%    drücken Sie den Schalter um eine neue Bedingung hinzuzufügen | $\rightarrow$ | Adressgrp = "100"<br>AND<br>Name1 like "Comp%"       |
|----------------------------------------------------------------------------------------------------|---------------|------------------------------------------------------|
| Filter  nicht und     Marcessarp  ist gleich  100    Mame1  wie  Comp%    drücken Sie den Schalter um eine neue Bedingung hinzuzufügen                                         | $\rightarrow$ | NOT (Adressgrp = "100"<br>AND<br>Name1 like "Comp%") |
| Filter  oder <wurzel>     Adressgrp  ist gleich  100     Name1  wie  Comp%    drücken Sie den Schalter um eine neue Bedingung hinzuzufügen </wurzel>                           | $\rightarrow$ | Adressgrp = "100"<br>OR<br>Name1 like "Comp%"        |
| Filter  nicht oder <wurzel>     Adressgrp  ist gleich  100     Name1  wie  Comp%    drücken Sie den Schalter um eine neue Bedingung hinzuzufügen</wurzel>                      | $\rightarrow$ | NOT (Adressgrp = "100"<br>OR<br>Name1 like "Comp%")  |

#### Selektionen mit verschiedenen Verknüpfungsarten

Um Selektionen mit verschiedenen Verknüpfungsarten durchzuführen, ist es ratsam mit verschiedenen Gruppen zu arbeiten um die Selektion zu strukturieren. Eine Gruppe kann anlegt werden, indem man auf den Button "Filter" klickt und "Gruppe hinzufügen" auswählt. In dem folgenden Beispiel wurden zwei Gruppen angelegt, die aus jeweils zwei Selektionskriterien bestehen.

Die "oder"- Verknüpfungsart in der ersten (Wurzel-) Zeile sagt hier aus wie die Gruppen miteinander verknüpft werden (rote Ellipse), wohingegen die "und"- Verknüpfungsarten eine Ebene tiefer arbeiten und die Verknüpfung der Selektionskriterien beschreiben (blaue Rechtecke)

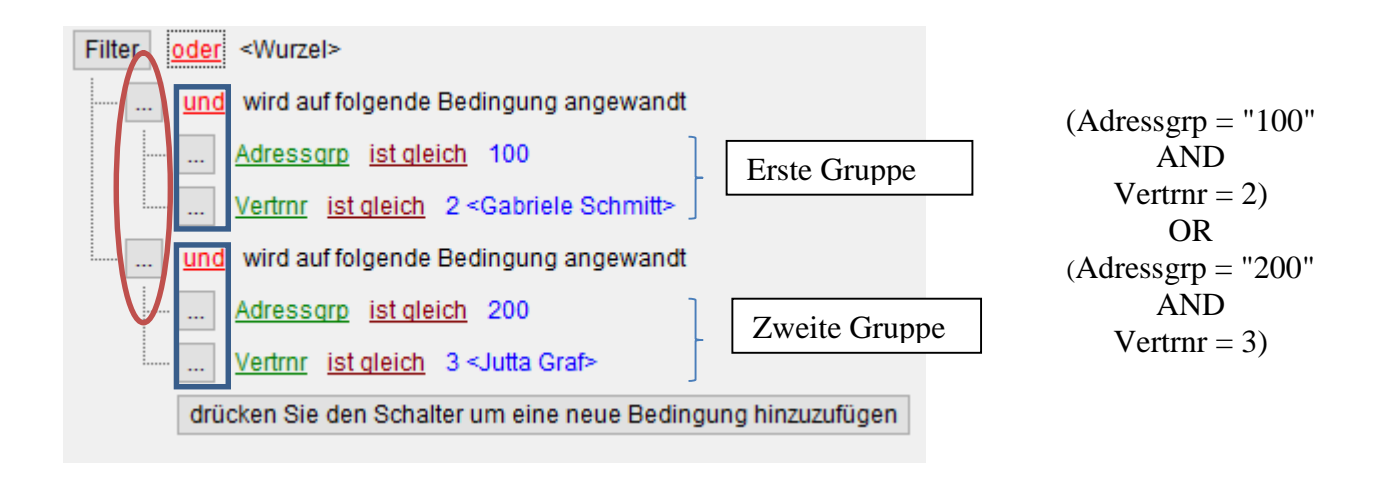

### Vergleichsoperatoren

Folgende Tabelle gibt einen Überblick über die (je nach Typ des Datenfeldes) zur Verfügung stehenden Vergleichs-Operatoren:

| Vergleichs-Operator     | Beschreibung                   | Beispiel                               |
|-------------------------|--------------------------------|----------------------------------------|
| Ist gleich              | =                              | Kundennr = $12345$                     |
| Ist nicht gleich        | $\Leftrightarrow$              | Kundennr <> 12345                      |
| Ist weniger als         | <                              | Kundennr < 12345                       |
| Ist weniger oder gleich | <=                             | Kundennr <= 12345                      |
| Ist größer als          | >                              | Kundennr > 12345                       |
| Ist größer oder gleich  | >=                             | Kundennr >= 12345                      |
| Wie                     | LIKE / CONTAINING <sup>1</sup> | Name1 LIKE GD%                         |
|                         |                                | Name1 CONTAINING GDI                   |
| Nicht wie               | NOT LIKE / NOT                 | Name1 NOT LIKE GD%                     |
|                         | CONTAINING <sup>1</sup>        | Name1 NOT CONTAINING GDI               |
| Ist leer                | IS NULL                        | ((Name1 IS NULL) OR (Name1 = ""))      |
| Ist nicht leer          | <> NULL                        | ((Name1 IS NOT NULL) OR (Name1 <> "")) |
| Zwischen                | BETWEEN                        | Kundennr BETWEEN 123456 AND 654321     |
| Nicht zwischen          | NOT BETWEEN                    | Kundennr NOT BETWEEN 123456 AND        |
|                         |                                | 654321                                 |
| In                      | IN <sup>2</sup>                | NAME IN (GDI, Software, Landau)        |
| Nicht in                | NOT IN <sup>2</sup>            | NAME NOT IN (GDI, Software, Landau)    |
| War gestern             | Datum gestern                  |                                        |
| Ist heute               | Datum heute                    |                                        |
| Ist morgen              | Datum morgen                   |                                        |
| Die letzten 7 Tage      | Letzte 7 Tage ab Heute         |                                        |
| Die letzte Woche        | Letzter Montag bis Sonntag     |                                        |
| Die letzten 14 Tage     | Letzte 14 Tage ab Heute        |                                        |
| Die letzten 2 Wochen    | Vorletzter Montag bis Sonntag  |                                        |
| Die letzten 30 Tage     | Letzte 30 Tage ab Heute        |                                        |
| Der letzte Monat        | Kompletter vergangener Monat   |                                        |
| Das letzte Jahr         | Komplettes vergangenes Jahr    |                                        |
| Ist vergangen           | Datum kleiner Heute            |                                        |
| Ist diese Woche         | Montag bis nächsten Sonntag    |                                        |
| Ist diesen Monat        | Kompletter aktueller Monat     |                                        |
| Ist dieses Jahr         | Komplettes aktuelles Jahr      |                                        |
| Die nächsten 7 Tage     | Nächste 7 Tage ab Heute        |                                        |
| Die nächste Woche       | Nächster Montag bis Sonntag    |                                        |
| Die nächsten 14 Tage    | Nächste 14 Tage ab Heute       |                                        |
| Die nächsten 2 Wochen   | Übernächster Montag bis        |                                        |
|                         | Sonntag                        |                                        |
| Die nächsten 30 Tage    | Nächste 30 Tage ab Heute       |                                        |
| Der nächste Monat       | Komplettes nächster Monat      |                                        |
| Das nächste Jahr        | Komplettes nächstes Jahr       |                                        |
| Ist Zukunft             | Datum > Heute                  |                                        |

<sup>1</sup> wird in dem auf "wie" (LIKE) folgenden Wert kein "%"-Zeichen verwendet, wird das

"LIKE" durch ein "CONTAINING" ersetzt.

<sup>2</sup> zum Entfernen eines Eintrags: Strg + Entf.